## techŜtep

# **Techstep Essentials MDM**Application policy

Date: 15/03/2023

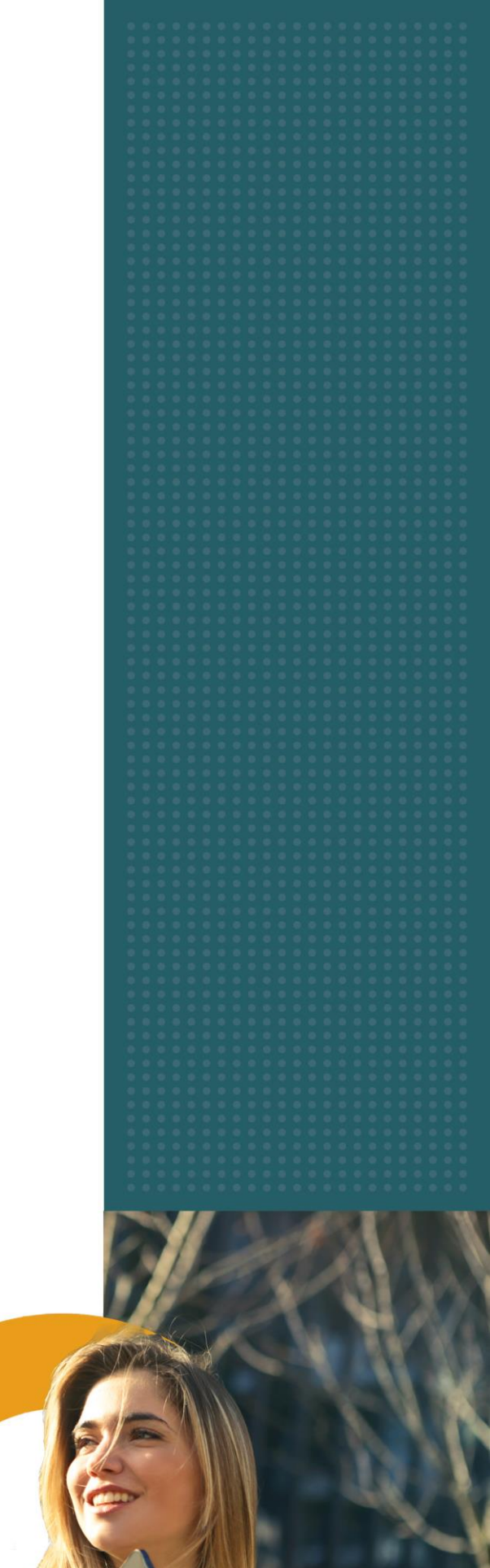

To edit the Application policy settings, click Policies -> Change Settings

| Configurations |                | Policies ~   | Advanced  |
|----------------|----------------|--------------|-----------|
|                |                | Change setti | ngs       |
| ment<br>hod    | Device<br>mode | COSU policie | S ated on |

#### Choose the Application policy category

|                         | Policy settings n | nanagement      |                          |
|-------------------------|-------------------|-----------------|--------------------------|
| Select settings section | Set value         | Select policies | Summary                  |
| h                       |                   |                 |                          |
| Encryption policy       | Installe          | r policy        | Application restrictions |
| <b>£</b>                | 4                 |                 |                          |
| Restrictions: 3         | Restric           | tions: 11       | Restrictions: 88         |
| Application policy      | Work profile      | restrictions    | Enabled applications     |
| <b>*</b>                | Í                 |                 |                          |
| Restrictions: 7         | Restrict          | ions: 28        | Restrictions: 23         |
|                         | COSU s            | settings        |                          |
|                         |                   |                 |                          |

### Within Application policy there are several settings that you can add to your policies

|                                                                                            | Policy settings r                                 | management      | >                           |
|--------------------------------------------------------------------------------------------|---------------------------------------------------|-----------------|-----------------------------|
| Select settings section                                                                    | Set value                                         | Select policies | Summary                     |
| arch                                                                                       |                                                   |                 |                             |
|                                                                                            |                                                   |                 |                             |
|                                                                                            | 🖸 Applic                                          | ation policy    |                             |
| Application password timeout (Application                                                  | a policy for Android Device)                      |                 | Fully managed               |
| Notification when application is blocked                                                   | with password (Applications policy for Androi     | ld Device)      | Fully manager               |
| Notification when application is deny lis                                                  | ${f t}$ (Applications policy for Android Device)  |                 | Fully manager               |
| Apple application policy                                                                   |                                                   |                 | Fully manage                |
| ) Device Owner application policy                                                          |                                                   |                 | Fully managed COS           |
| The auto-update Managed Google Play<br>Available for devices and applications from M       | <b>apps policy settings</b><br>anaged Google Play |                 | Fully managed BYOD/WPC COSI |
| Applications availability in the MGP stor<br>Available for devices and applications from M | <b>e</b><br>anaged Google Play                    |                 | Fully managed BYOD/WPC COSI |
|                                                                                            |                                                   |                 |                             |
|                                                                                            |                                                   |                 | Back Next                   |

Choose the setting you want to configure and click next.

Below is a table of all the settings you can configure within this category with an explanation.

| Parameter                                                                                                | Value                                         | Compatibility |
|----------------------------------------------------------------------------------------------------|-----------------------------------------------|---------------|
| Ge                                                                                                    | eneral Settings                               |               |
| Application password timeout<br>(Applications policy for Android                                         | Possible options:<br>0 1, 5, 10 or 15 minutes | Fully Managed |
| Device)                                                                                                  | Default value: 5 minutes                      |               |
| Notification when application is<br>blocked with password<br>(Applications policy for Android<br>Device) | Possible options:<br>O Notification (text)    | Fully Managed |
| Notification when application is<br>deny list (Applications policy for<br>Android Device)                | Possible options:<br>O Notification (text)    | Fully Managed |

|                          | Possible options:                          |
|--------------------------|--------------------------------------------|
|                          | <ul> <li>Block application from</li> </ul> |
|                          | the list                                   |
|                          | o Allow application from                   |
|                          | the list                                   |
|                          | Default value: Block                       |
|                          | application from the list                  |
|                          | Possible sub-options:                      |
|                          | o Bundle ID list                           |
|                          | o Append. Append                           |
|                          | the specific Fully Managed                 |
| Apple application policy | items to the                               |
|                          | existing ones.                             |
|                          | o Remove.                                  |
|                          | Remove                                     |
|                          | specified items                            |
|                          | from the existing                          |
|                          | ones.                                      |
|                          | Override.                                  |
|                          | Override all                               |
|                          | existing items                             |
|                          | with specified                             |
|                          | ones.                                      |

|                                  | Possible options:                     |                               |
|----------------------------------|---------------------------------------|-------------------------------|
|                                  | o No application policy               |                               |
|                                  | • Allow only application              |                               |
|                                  | from the list                         |                               |
|                                  | O Block application from              |                               |
|                                  | the list                              |                               |
|                                  | Default value: No application         |                               |
|                                  | policy                                |                               |
|                                  | Possible sub-options:                 |                               |
|                                  | <ul> <li>Package name list</li> </ul> |                               |
|                                  | O Append. Append                      |                               |
|                                  | the specific                          | Fully managed                 |
| Device owner application policy  | items to the                          | COSU                          |
|                                  | existing ones                         |                               |
|                                  |                                       |                               |
|                                  | Remove                                |                               |
|                                  | specified items                       |                               |
|                                  | from the existing                     |                               |
|                                  |                                       |                               |
|                                  |                                       |                               |
|                                  | O Override.                           |                               |
|                                  |                                       |                               |
|                                  | existing items                        |                               |
|                                  | with specified                        |                               |
|                                  | Ones.                                 |                               |
|                                  |                                       |                               |
|                                  | o Enable duto updates                 |                               |
|                                  | when the device is                    |                               |
|                                  |                                       |                               |
|                                  | O Enable auto updates                 |                               |
|                                  | • Allow the user of device            | <b>F</b> ully we are a set of |
| The auto-update Managed          | to configure the app                  | Fully managea                 |
| Google Play apps policy settings | update policy                         | COSU                          |
|                                  | O Disable auto updates                | BYOD/WPC                      |
|                                  | Default value: Enable auto            |                               |
|                                  | updates when the device is            |                               |
|                                  | connected to Wi-fi.                   |                               |
|                                  | (Available for devices and            |                               |
|                                  | applicatios from Managed              |                               |
|                                  | Google Play).                         |                               |

| Applications availability in the<br>MGP store | Possible options:<br>O All applications from<br>GP store<br>O Only enabled<br>applications<br>Default value: All applications<br>from MGP store.<br>(Available for devices and<br>applicatios from Managed<br>Google Play). | Fully managed<br>COSU<br>BYOD/WPC |
|-----------------------------------------------|----------------------------------------------------------------------------------------------------|-----------------------------------|
|-----------------------------------------------|----------------------------------------------------------------------------------------------------|-----------------------------------|

#### Configure the setting to the wanted value and click next.

|                         | Policy settings r          | ngs management                               |         |  |
|-------------------------|----------------------------|----------------------------------------------|---------|--|
| Select settings section | O<br>Set value             | Select policies                              | Summary |  |
|                         | C Applic                   | ation policy                                 |         |  |
|                         |                            |                                              |         |  |
|                         |                            |                                              |         |  |
|                         |                            |                                              |         |  |
|                         |                            |                                              |         |  |
|                         |                            |                                              |         |  |
|                         | Application password timeo | ut (Applications policy for Android Device): |         |  |
| 5 minutes               |                            |                                              | -       |  |
|                         |                            |                                              |         |  |
|                         |                            |                                              |         |  |
|                         |                            |                                              |         |  |
|                         |                            |                                              |         |  |
|                         |                            |                                              |         |  |
|                         |                            |                                              |         |  |
|                         |                            |                                              | Back    |  |

Select the policies you want to add the setting to (You can choose multiple policies) and click next.

|   |                         |               | Policy settings m      | nanagement            |                      |                          | ×  |
|---|-------------------------|---------------|------------------------|-----------------------|----------------------|--------------------------|----|
|   | Select settings section |               | Set value              | C<br>Select p         | olicies              | Summary                  |    |
|   |                         |               | Application passwor    | rd timeout: 5 minutes |                      |                          |    |
| 2 | Q Search                |               |                        |                       |                      | 1 – 10 of 10   < < >     | >  |
|   | Policy name             | Policy mode   | Affected devices count | Is default            | User Groups          | Device groups            |    |
| ~ | Default policy          | Fully managed | 0                      | Yes                   |                      |                          |    |
| ~ | TS Kiosk mode           | Fully managed | 0                      | No                    |                      | Klosk Devices            |    |
|   | Ssavers Norway          | Fully managed | 0                      | No                    |                      | Specsavers               |    |
|   | Apple_KioskDevice       | Fully managed | 0                      | No                    | OUS Renhold          | Apple_FunctionDevice     |    |
|   | RetailDemo              | Fully managed | 0                      | No                    |                      | RetailX<br>Techstep Test |    |
|   | Lovisenberg             | Fully managed | 0                      | No                    | Lovisenberg          |                          |    |
|   | Ascom Myco              | Fully managed | 0                      | No                    | Ascom                | Ascom Myco 3             |    |
|   | LDS-Telefonkiosk-std    | Fully managed | 0                      | No                    | LDS-Telefonkiosk-std | LDS-Telefonkiosk-std     |    |
|   | Meny                    | Fully managed | 0                      | No                    | Meny                 | DG_Meny                  |    |
|   |                         |               |                        |                       |                      |                          |    |
|   |                         |               |                        |                       |                      | Back Ne                  | xt |

You will then be showed a summary of your applied settings and if there are devices affected by the change.

Click Apply to set your configuration change into effect. Note: When pressing apply, the settings will be applied on the affected devices immediately.

| select settings section | Set value                         |           | select policies | Summary |
|-------------------------|-----------------------------------|-----------|-----------------|---------|
|                         |                                   |           |                 |         |
|                         |                                   |           |                 |         |
|                         |                                   |           |                 |         |
|                         |                                   |           |                 |         |
|                         |                                   |           |                 |         |
|                         | Number of selected policies: 2    | Summary:  |                 |         |
|                         | Number of affected devices: 0     |           |                 |         |
|                         |                                   | Settings: |                 |         |
|                         | Application password timeout: 5 m | inutes    |                 |         |
|                         |                                   |           |                 |         |
|                         |                                   |           |                 |         |
|                         |                                   |           |                 |         |
|                         |                                   |           |                 |         |